# Лабораторна робота № 2 НАЛАГОДЖЕННЯ ТА ДОСЛІДЖЕННЯ АГРЕГУ-ВАННЯ КАНАЛІВ У КОМУТОВАНИХ МЕРЕЖАХ ЕТНЕRNET

Мета заняття: ознайомитися з особливостями функціонування технологій та протоколів агрегування каналів мереж Ethernet; отримати практичні навички налагодження, моніторингу та діагностування роботи агрегованих каналів на обладнанні Cisco; дослідити процеси передачі кадрів через агреговані канали.

## Теоретичні відомості

#### Агрегування каналів у комутаторах Cisco

Агрегування каналів на обладнанні Сізсо може здійснюватися як статично, так і динамічно, як із використанням засобів 2-го, так і 3го рівнів моделі OSI. Залежно від швидкості технології Ethernet агреговані канали між пристроями Cisco прийнято називати Etherchannel (10BaseT/F), Fast Etherchannel (FEC, 100BaseTX/FX), Gigabit Etherchannel (GEC, 1000BaseT/FX). Статичні та динамічні агреговані канали часто називають каналами Etherchannel незалежно від технології і методу агрегації.

Статичне агрегування має перевагу в тому, що не вносить додаткової затримки при активації агрегованого каналу або зміни його налагоджень. Недоліки статичного агрегування: відсутнє узгодження налагоджень із віддаленою стороною; помилки в налагодженні можуть призвести до утворення петель. Сіѕсо рекомендує використовувати статичне агрегування каналів.

Для динамічного агрегування каналів можуть використовуватися два протоколи: стандартний протокол LACP (Link Aggregation Control Protocol); фірмовий протокол Cisco PAgP (Port Aggregation Protocol). Ці протоколи виконують одні і ті ж завдання (з невеликими розбіжностями щодо можливостей), тому рекомендується використовувати стандартний протокол LACP. Перевагами агрегування з використанням протоколу LACP є: узгодження налагоджень із віддаленою стороною, яке дозволяє уникнути помилок і петель у мережі; підтримка standby-інтерфейсів дозволяє агрегувати до 16 портів, 8 портів будуть активними, а решта – в режимі гарячого резерву. Недоліком агрегування з використанням протоколу LACP є внесення додаткової затримки при активації агрегованого каналу або при зміні його налагоджень.

## Порядок налагодження агрегованих каналів на обладнанні Cisco

Налагодження агрегування каналів на обладнанні Cisco складається із кількох етапів. Порядок їх виконання є таким:

1. Вибрати групу інтерфейсів на першому пристрої.

2. Вимкнути вибрані інтерфейси.

3. Об'єднати вибрані інтерфейси у логічний інтерфейс (Сіsco також називає цей інтерфейс port-channel) та присвоїти йому номер.

4. Залежно від виду агрегації каналів та типу протоколу налагодити відповідний режим роботи каналу.

5. Налагодити метод балансування трафіка (необов'язково).

6. Перейти на другий пристрій та виконати на ньому дії п. 1 – 5.

7. Увімкнути інтерфейси на обох пристроях та перевірити працездатність налаштованого каналу.

#### Команди налагодження агрегованих каналів на комутаторах Cisco

Для створення логічних каналів та налагодження всіх варіантів їх агрегації на комутаторах Сізсо використовується команда **channelgroup**. За її допомогою зазначається, якому логічному каналу (логічному інтерфейсу) належить фізичний інтерфейс і який варіант агрегування застосовується. Для прямого зазначення протоколу агрегування використовується команда **channel-protocol**. Для вибору методу розподілу кадрів між фізичними каналами одного логічного каналу застосовує ться команда **port-channel load-balance**. Особливістю налагодження агрегування на пристроях третього рівня є те, що логічний інтерфейс необхідно створювати вручну, а не автоматично командою **channel-group**. Для цього застосовується команда **interface port-channel**.

Синтаксис команд та режими їх застосування наведено нижче.

Синтаксис команди **channel-group** (режим конфігурування інтерфейсу/групи інтерфейсів):

channel-group [*group-number*] mode { auto [non-silent] | desirable [non-silent] | on} | { active | passive} },

де *group-number* – номер групи портів (номер логічного каналу), що створюється на пристрої, номери груп можуть не збігатися на різних сторонах логічного каналу;

mode – службова конструкція, за допомогою якої встановлюється варіант агрегації;

**auto** – ввімкнути підтримку протоколу PAgP, тільки якщо прийде повідомлення PagP;

desirable – ввімкнути підтримку протоколу PAgP;

on – ввімкнути статичну агрегацію EtherChannel;

active – ввімкнути підтримку протоколу LACP;

**passive** – ввімкнути підтримку протоколу LACP, тільки якщо прийде повідомлення LACP;

**non-silent** – службова конструкція, яка зазначає активацію у випадку, коли дані отримано з іншого кінця каналу.

Комбінації режимів за яких увімкнеться агрегування каналів для протоколів PAgP та LACP наведені на рис. 1.

| Режим LACP | passive | active | Режим РАдР | auto | desirable |
|------------|---------|--------|------------|------|-----------|
| passive    | -       | +      | auto       | -    | +         |
| active     | +       | +      | desirable  | +    | +         |

Рис. 1. Комбінації режимів для протоколів PAgP та LACP

Синтаксис команди **channel-protocol** (режим конфігурування інтерфейсу/групи інтерфейсів):

channel-protocol protocol,

де *protocol* – параметр, який може набувати значень lacp, pagp.

Синтаксис команди **port-channel load-balance** (режим глобального конфігурування):

## port-channel load-balance method,

де *method* – метод балансування навантаження між фізичними каналами логічного каналу, може набувати значень:

dst-mac – на основі МАС-адреси отримувача;

src-mac – на основі МАС-адреси відправника;

dst-ip – на основі ІР-адреси отримувача;

src-ip – на основі IP-адреси відправника;

dst-port – на основі номера порту отримувача;

src-port – на основі номера порту відправника;

src-dst-mac – за результатами операції XOR MAC-адрес відправника та отримувача;

src-dst-ip - за результатами операції ХОК IP-адрес відправника та отримувача;

src-dst-port – за результатами операції XOR номерів портів відправника та отримувача.

Синтаксис команди interface port-channel (режим глобального конфігурування):

interface port-channel number,

де number – номер логічного каналу, що створюється на пристрої.

## Команди моніторингу та діагностики роботи агрегованих каналів Etherchannel

Для перегляду параметрів налагоджень окремих агрегованих каналів та їх складових використовуються як команди загального призначення, так і спеціалізовані команди. Серед команд загального призначення можна виділити такі команди: show interfaces, show interface *interface-type interface-id*, show running-config, show startup-config. До спеціалізованих команд належать команди show etherchannel, show lacp, show pagp. Зазначені спеціалізовані команди мають певний набір модифікацій, які формують інші команди, їх перелік наведений у табл. 1. Для діагностики роботи та усунення проблем з налагодженням також використовуються команди обнулення лічильників clear lacp, clear pagp.

Таблиця 1

| Команда                                        | Команда Призначення                                     |  |  |  |  |
|------------------------------------------------|---------------------------------------------------------|--|--|--|--|
| Команди діагностики роботи агрегованих каналів |                                                         |  |  |  |  |
| show etherchannel                              | Виведення загальної інформації про агреговані канали на |  |  |  |  |
|                                                | пристрої                                                |  |  |  |  |
| show etherchannel                              | Виведення сумарної інформації про агреговані канали     |  |  |  |  |
| summary                                        | пристрою                                                |  |  |  |  |
| show etherchannel                              | Виведення детальної інформації про логічні інтерфейси   |  |  |  |  |
| port-channel                                   |                                                         |  |  |  |  |
| show etherchannel                              | Виведення інформації про метод балансування наванта-    |  |  |  |  |
| load-balance                                   | ження на поточному комутаторі                           |  |  |  |  |
| show interface                                 | Виведення повної інформації про інтерфейси, які викори- |  |  |  |  |
| etherchannel                                   | стовуються в агрегованому каналі                        |  |  |  |  |
| show mac-address-table                         | Виведення таблиці комутації комутатора для задіяних для |  |  |  |  |
| interfaces port-channel                        | передачі кадрів агрегованих каналів                     |  |  |  |  |
| Команд                                         | и діагностики роботи протоколу LACP                     |  |  |  |  |
| show lacp counters                             | Виведення інформації про лічильники LACP                |  |  |  |  |
| show lacp internal                             | Виведення інформації LACP локального комутатора         |  |  |  |  |
| show lacp neighbor                             | Виведення інформації LACP із сусіднього комутатора      |  |  |  |  |
| show lacp sys-id                               | Виведення інформації про системний ідентифікатор LACP   |  |  |  |  |
| Команди діагностики роботи протоколу РАдР      |                                                         |  |  |  |  |
| show pagp internal                             | Виведення інформації РАдР локального комутатора         |  |  |  |  |
| show pagp neighbor                             | Виведення інформації РАдР із сусіднього комутатора      |  |  |  |  |
| show pagp counters                             | Вивелення інформації про лічильники РАдР                |  |  |  |  |

Перелік команд *show* діагностики роботи агрегованих каналів на комутаторах Cisco

# Модельний приклад налагодження параметрів агрегованого каналу технології Gigabit Ethernet, побудованого між маршрутизаторами Cisco

Розглянемо специфіку налагодження параметрів агрегованого каналу зв'язку технології Gigabit Ethernet між маршрутизаторами Cisco для з'єднання, схема якої наведена на рис. 2.

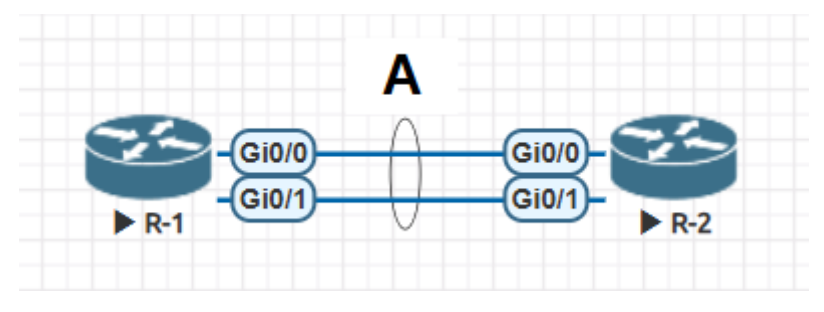

Рис. 2. Приклад мережі

Під час побудови каналу зв'язку для з'єднання пристроїв використано дані табл. 2. Для налагодження параметрів адресації інтерфейсів пристроїв використано дані табл. 3.

Таблиця 2

| Пристрій          | Інтерфейс | Підключення<br>до пристрою | Підключення<br>до інтерфейсу |
|-------------------|-----------|----------------------------|------------------------------|
| Manusaran D 1     | Gi0/0     | Manuaumunaman D 2          | Gi0/0                        |
| маршрутизатор к-т | Gi0/1     | маршругизатор к-2          | Gi0/1                        |
| Manuary D 2       | Gi0/0     | Manuaumunaman D 1          | Gi0/0                        |
| маршрутизатор к-2 | Gi0/1     | маршрутизатор к-1          | Gi0/1                        |

#### Параметри інтерфейсів пристроїв для прикладу

Таблиця 3

| Підмережа/<br>Пристрій | Інтерфейс/Мережний<br>адаптер/Шлюз | IP-адреса | Маска<br>підмережі | Префікс |
|------------------------|------------------------------------|-----------|--------------------|---------|
| Підмережа А            | —                                  | 197.1.1.0 | 255.255.255.252    | /30     |
| Маршрутизатор<br>R-1   | Інтерфейс Port-Channel 1           | 197.1.1.1 | 255.255.255.252    | /30     |
| Маршрутизатор<br>R-2   | Інтерфейс Port-Channel 1           | 197.1.1.2 | 255.255.255.252    | /30     |

#### Параметри адресації мережі

Сценарії налагодження параметрів агрегованого каналу технології Gigabit Ethernet та параметрів адресації для маршрутизаторів R-1, R-2 наведені нижче.

**Router>enable Router#configure terminal** Router(config)#hostname R-1 R-1(config)#interface port-channel 1 R-1(config-if)#description AGGREGATED LINK-TO-R-2 R-1(config-if)#ip address 197.1.1.1 255.255.255.0 R-1(config-if)#exit R-1(config)#interface GigabitEthernet 0/0 R-1(config-if)#channel-group 1 R-1(config-if)#no shutdown R-1(config-if)#exit R-1(config)#interface GigabitEthernet 0/1 R-1(config-if)#channel-group 1 R-1(config-if)#no shutdown R-1(config-if)#exit R-1(config)#exit **R-1**#

•••

•••

**Router>enable Router#configure terminal** Router(config)#hostname R-2 **R-2(config)#interface Port-Channel 1** R-2(config-if)#description AGGREGATED LINK-TO-R-1 R-2(config-if)#ip address 197.1.1.2 255.255.255.0 R-2(config-if)#exit R-2(config)#interface GigabitEthernet 0/0 R-2(config-if)#channel-group 1 R-2(config-if)#no shutdown R-2(config-if)#exit R-2(config)#interface GigabitEthernet 0/1 R-2(config-if)#channel-group 1 R-2(config-if)#no shutdown R-2(config-if)#exit **R-2**#

•••

## Результати виконання команд моніторингу та діагностики роботи інтерфейсів маршрутизаторів для розглянутого прикладу

З метою перегляду інформації про функціонування інтерфейсів маршрутизаторів для розглянутого прикладу використано команди **show interfaces**. Перевірка зв'язку між маршрутизаторами здійснена за допомогою команди **ping**. Результати роботи цих команд для маршрутизаторів R-1 та R-2 наведено відповідно на рис. 3–5.

```
R-1#show interfaces port-channel 1
Port-channell is up, line protocol is up
 Hardware is GEChannel, address is ca01.0645.0008 (bia ca01.0645.0006)
 Description: AGGREGATED LINK-TO-R-2
 Internet address is 197.1.1.1/30
 MTU 1500 bytes, BW 2000000 Kbit/sec, DLY 10 usec,
    reliability 255/255, txload 1/255, rxload 1/255
 Encapsulation ARPA, loopback not set
 Keepalive set (10 sec)
 Unknown duplex, Unknown Speed, media type is unknown media type
 output flow-control is unsupported, input flow-control is unsupported
 ARP type: ARPA, ARP Timeout 04:00:00
   No. of active members in this channel: 2
       Member 0 : GigabitEthernet0/0 , Full-duplex, 1000Mb/s
       Member 1 : GigabitEthernet1/0 , Full-duplex, 1000Mb/s
   No. of Non-active members in this channel: 0
   No. of PF JUMBO supported members in this channel : 0
  Last input 00:01:54, output never, output hang never
  Last clearing of "show interface" counters never
  Input queue: 0/150/0/0 (size/max/drops/flushes); Total output drops: 0
 Queueing strategy: fifo
 Output queue: 0/80 (size/max)
  5 minute input rate 0 bits/sec, 0 packets/sec
  5 minute output rate 0 bits/sec, 0 packets/sec
    5 packets input, 516 bytes, 0 no buffer
    Received 0 broadcasts, 0 runts, 0 giants, 0 throttles
    0 input errors, 0 CRC, 0 frame, 0 overrun, 0 ignored
    0 watchdog, 0 multicast, 0 pause input
    0 input packets with dribble condition detected
    6 packets output, 576 bytes, 0 underruns
    0 output errors, 0 collisions, 0 interface resets
    0 unknown protocol drops
    0 babbles, 0 late collision, 0 deferred
    0 lost carrier, 0 no carrier, 0 pause output
    0 output buffer failures, 0 output buffers swapped out
R-1#
```

```
Рис. 3. Результати виконання команди show interface port-channel 1
на маршрутизаторі R-1
```

```
R-2#show interfaces port-channel 1
Port-channell is up, line protocol is up
  Hardware is GEChannel, address is ca02.0720.0008 (bia ca02.0720.0006)
  Description: AGGREGATED LINK-TO-R-1
  Internet address is 197.1.1.2/30
  MTU 1500 bytes, BW 2000000 Kbit/sec, DLY 10 usec,
     reliability 255/255, txload 1/255, rxload 1/255
  Encapsulation ARPA, loopback not set
  Keepalive set (10 sec)
  Unknown duplex, Unknown Speed, media type is unknown media type
  output flow-control is unsupported, input flow-control is unsupported
  ARP type: ARPA, ARP Timeout 04:00:00
   No. of active members in this channel: 2
       Member 0 : GigabitEthernet0/0 , Full-duplex, 1000Mb/s
       Member 1 : GigabitEthernet1/0 , Full-duplex, 1000Mb/s
    No. of Non-active members in this channel: 0
   No. of PF JUMBO supported members in this channel : 0
  Last input 00:02:59, output never, output hang never
  Last clearing of "show interface" counters never
  Input queue: 0/150/0/0 (size/max/drops/flushes); Total output drops: 0
  Queueing strategy: fifo
  Output queue: 0/80 (size/max)
  5 minute input rate 0 bits/sec, 0 packets/sec
  5 minute output rate 0 bits/sec, 0 packets/sec
```

```
R-2#
```

# Рис. 4. Результати виконання команди show interface port-channel 1 на маршрутизаторі R-2

R-1#ping 197.1.1.2

Type escape sequence to abort. Sending 5, 100-byte ICMP Echos to 197.1.1.2, timeout is 2 seconds: !!!!! Success rate is 100 percent (5/5), round-trip min/avg/max = 8/28/60 ms R-1#

Рис. 5. Результати виконання команди ping на маршрутизаторі R-1

# Модельний приклад налагодження функціонування агрегованого каналу Gigabit Ethernet між комутатором і маршрутизатором Cisco

Розглянемо специфіку налагодження параметрів агрегованого каналу зв'язку технології Gigabit Ethernet між комутатором і маршрутизатором Cisco для з'єднання, схема якої наведена на рис. 6.

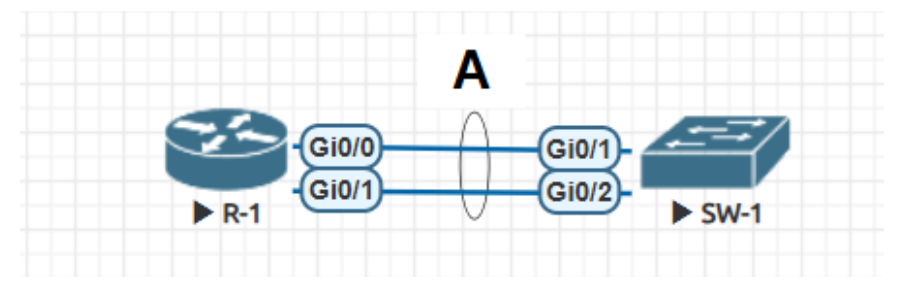

Рис. 6. Приклад мережі

Під час побудови каналу зв'язку для з'єднання пристроїв використано дані табл. 4. Для налагодження параметрів адресації інтерфейсів пристроїв використано дані табл. 5.

Таблиця 4

| Пристрій  | Канал/<br>Метод агрегування | Інтерфейси | Підключення<br>до пристрою | Підключення до<br>інтерфейсів |
|-----------|-----------------------------|------------|----------------------------|-------------------------------|
| Маршрути- | Агрегований канал А/        | Gi0/0      | Комутатор                  | Gi0/1                         |
| затор R-1 | статичне агрегування        | Gi0/1      | SW-1                       | Gi0/2                         |
| Комутатор | Агрегований канал А/        | Gi0/1      | Маршрутиза-                | Gi0/0                         |
| SW-1      | статичне агрегування        | Gi0/2      | тор R-1                    | Gi0/1                         |

#### Параметри інтерфейсів пристроїв для прикладу

Таблиця 5

| Підмережа/<br>Пристрій | Інтерфейс/Мережний<br>адаптер/Шлюз | IP-адреса    | Маска<br>підмережі | Префікс |
|------------------------|------------------------------------|--------------|--------------------|---------|
| Мережа                 | —                                  | 195.10.1.0   | 255.255.255.0      | /24     |
| Маршрутиза-<br>тор R-1 | Інтерфейс Port-Channel 1           | 195.10.1.254 | 255.255.255.0      |         |
| Комутатор              | Інтерфейс vlan 1                   | 195.10.1.252 | 255.255.255.0      | /24     |
| SW-1                   | Шлюз за замовчуванням              | 195.10.1.254 | -                  | _       |

#### Параметри адресації мережі

Сценарії налагодження параметрів агрегованого каналу технології Gigabit Ethernet та параметрів адресації для маршрутизатора R-1 та коммутатора SW-1 наведені нижче.

**Router>enable Router#configure terminal** Router(config)#hostname R-1 R-1(config)#interface port-channel 1 R-1(config-if)#description AGGREGATED-LINK-TO-SW-1 R-1(config-if)#ip address 195.10.1.254 255.255.255.0 R-1(config-if)#exit R-1(config)#interface range GigabitEthernet 0/0, GigabitEthernet 0/1 R-1(config-if-range)#description LINK-TO-SW-1 R-1(config-if-range)#channel-group 1 R-1(config-if-range)#no shutdown R-1(config-if-range)#exit R-1(config-if)# . . . Switch>enable Switch #configure terminal Switch (config)#hostname SW-1 SW-1(config)#interface Port-Channel 1 SW-1(config-if)#description AGGREGATED-LINK-TO-R-1 SW-1(config-if)#exit SW-1(config)#interface range GigabitEthernet 0/0-1 SW-1(config-if)#description LINK-TO-R-1 SW-1(config-if)#channel-group 1 mode on SW-1(config-if)#exit SW-1(config)#port-channel load-balance src-dst-mac SW-1(config)#interface vlan 1 SW-1(config-if)#ip address 195.10.1.252 255.255.255.0 SW-1(config-if)#no shutdown SW-1(config-if)#exit SW-1(config)#ip default-gateway 195.10.1.254 SW-1(config)#ip name-server 195.10.1.254 SW-1(config)#

•••

## Результати виконання команд моніторингу та діагностикироботи агрегованних каналів для розглянутого модельного прикладу

Для перегляду інформації про налагодження EtherChannel для розглянутого прикладу використано команду show interfaces portchannel для маршрутизатора та команди show etherchannel, show etherchannel summary, show etherchannel port-channel, show etherchannel load-balance для комутатора. Результат роботи цих команд для для маршрутизатора R-1 та комутатора SW-1 наведено відповідно на рис. 7 - 12.

```
R-1#show interfaces port-channel 1
Port-channell is up, line protocol is up
  Hardware is GEChannel, address is ca01.06f2.0008 (bia ca01.06f2.0006)
  Description: AGGREGATED-LINK-TO-SW-1
  Internet address is 195.10.1.254/24
  MTU 1500 bytes, BW 2000000 Kbit/sec, DLY 10 usec,
    reliability 255/255, txload 1/255, rxload 1/255
  Encapsulation ARPA, loopback not set
  Keepalive set (10 sec)
  Unknown duplex, Unknown Speed, media type is unknown media type
  output flow-control is unsupported, input flow-control is unsupported
  ARP type: ARPA, ARP Timeout 04:00:00
   No. of active members in this channel: 2
       Member 0 : GigabitEthernet0/0 , Full-duplex, 1000Mb/s
       Member 1 : GigabitEthernet0/1 , Full-duplex, 1000Mb/s
   No. of Non-active members in this channel: 0
   No. of PF-JUMBO supported members in this channel : 0
  Last input never, output never, output hang never
  Last clearing of "show interface" counters never
  Input queue: 0/150/0/0 (size/max/drops/flushes); Total output drops: 0
  Queueing strategy: fifo
  Output queue: 0/80 (size/max)
  5 minute input rate 0 bits/sec, 0 packets/sec
  5 minute output rate 0 bits/sec, 0 packets/sec
     0 packets input, 0 bytes, 0 no buffer
    Received 0 broadcasts, 0 runts, 0 giants, 0 throttles
    0 input errors, 0 CRC, 0 frame, 0 overrun, 0 ignored
     0 watchdog, 0 multicast, 0 pause input
    0 input packets with dribble condition detected
     0 packets output, 0 bytes, 0 underruns
    0 output errors, 0 collisions, 0 interface resets
    0 unknown protocol drops
    0 babbles, 0 late collision, 0 deferred
     0 lost carrier, 0 no carrier, 0 pause output
     0 output buffer failures, 0 output buffers swapped out
R-1#
```

Рис. 7. Результат роботи команди show interfaces port-channel 1 для маршрутизатора R-1

```
SW-1#show etherchannel

Channel-group listing:

Group: 1

Group state = L2

Ports: 2 Maxports = 8

Port-channels: 1 Max Port-channels = 1

Protocol: -

Minimum Links: 0
```

SW-1#

Рис. 8. Результат роботи команди show etherchannel для комутатора SW-1

```
SW-1#show etherchannel summary
Flags: D - down P - bundled in port-channel
      I - stand-alone s - suspended
      H - Hot-standby (LACP only)
      R - Layer3 S - Layer2
U - in use f - failed to allocate aggregator
      M - not in use, minimum links not met
      u - unsuitable for bundling
      w - waiting to be aggregated
      d - default port
Number of channel-groups in use: 1
Number of aggregators:
                           1
Group Port-channel Protocol Ports
_____+

    Fa0/1(P) Fa0/2(P)

1
    Pol(SU)
```

SW-1#

Рис. 9. Результат роботи команди show etherchannel summary для комутатора SW-1

```
SW-1#show etherchannel port-channel
            Channel-group listing:
             -----
Group: 1
_____
             Port-channels in the group:
             _____
Port-channel: Pol
_____
Age of the Port-channel = 0d:00h:04m:22s
Logical slot/port = 2/1 Number of ports = 2

GC = 0x0000000 HotStandBy port = null

Port state = Port-channel Ag-Inuse
               =
Protocol
                     -
Port security
               = Disabled
Ports in the Port-channel:
                   EC state No of bits
Index Load Port
0 00 Fa0/1 On
0 00 Fa0/2 On
                                    0
                                    0
```

Time since last port bundled: 0d:00h:03m:27s Fa0/2

SW-1#

Рис. 10. Результат роботи команди show etherchannel port-channel для комутатора SW-1

```
SW-1#show interfaces etherchannel
____
FastEthernet0/1:
Port state = Up Mstr In-Bndl
Channel group = 1 Mode = On
Port-channel = Po1 GC = -
                                              Gcchange = -
                                             Pseudo port-channel = Pol
Protocol = -
Port index = 0 Load = 0x00
Age of the port in the current state: 0d:00h:05m:15s
FastEthernet0/2:
Port state = Up Mstr In-Bndl
Channel group = 1Mode = OnGcchange = -Port-channel = Po1GC = -Pseudo port-chanPort index = 0Load = 0x00Protocol = -
                                                 Pseudo port-channel = Pol
Age of the port in the current state: 0d:00h:05m:15s
____
Port-channel1:
Age of the Port-channel = 0d:00h:06m:11s
Logical slot/port = 2/1 Number of ports = 2

GC = 0x0000000 HotStandBy port = null

Port state = Port-channel Ag-Inuse

Protocol = -
                  = -
Protocol
Port security = Disabled
Ports in the Port-channel:
Index Load Port EC state No of bits
0 00 Fa0/1 On
                                         0
 0
      00
             Fa0/2 On
                                         0
Time since last port bundled: 0d:00h:05m:15s Fa0/2
```

Рис. 11. Результат роботи команди show interfaces etherchannel для комутатора SW-1

SW-1#show etherchannel load-balance EtherChannel Load-Balancing Configuration: src-dst-mac EtherChannel Load-Balancing Addresses Used Per-Protocol: Non-IP: Source XOR Destination MAC address IPv4: Source XOR Destination MAC address IPv6: Source XOR Destination MAC address

SW-1#

Рис. 12. Результат роботи команди show etherchannel load-balance для комутатора SW-1

#### Завдання на лабораторну роботу

1. У середовищі віртуальної мережевої лабораторія eve.ztu.edu.ua створити проєкт мережі (рис. 13), або завантажити готовий проєкт прикріплений під методичними рекомендаціями.

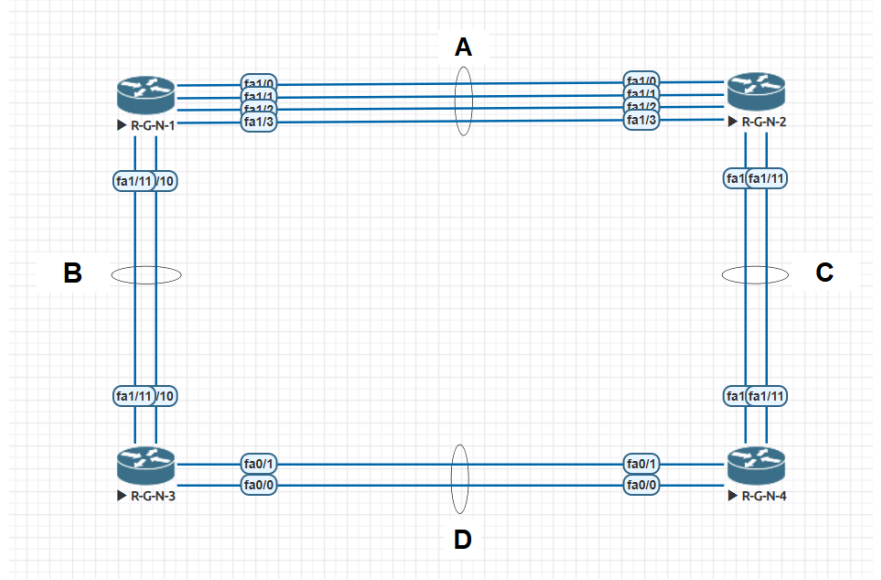

Рис. 13. Проект мережі

2. Розробити схему адресації пристроїв мережі на основі даних, які наведені у табл. 7. Результати навести у вигляді аналогічної таблиці.

3. Провести налагодження статичних агрегованих каналів.

4. Провести налагодження параметрів IP-адресації пристроїв мережі відповідно до даних п. 2. Перевірити наявність зв'язку між пристроями мережі.

5. Дослідити особливості передачі трафіка та отримання службової та діагностичної інформації про налагодження агрегованих каналів за допомогою відповідних команд.

6. Налагодити балансування навантаження на основі статичної маршрутизації та плаваючих статичних маршрутів.

7. Згенерувати трафік між двома маршрутизаторами:

 використовуючи команду **ping** між пристроями для перевірки балансування на основі IP-адрес. – використовуючи команду **iperf** створіть TCP або UDP трафік між пристроями.

8. Налаштувати MPLS Traffic Engineering (TE) на базі EtherChannel каналу за табл. 8, перевірити роль EtherChannel у магістральних MPLS мережах та протестувати балансування трафіку і резервування каналів.

Таблиця 7

| №<br>варіа<br>нта | IP-адреса<br>мережі А | IP-адреси<br>мереж             |
|-------------------|-----------------------|--------------------------------|
| 1                 | Мережа А              | 191.G.N.0 /30                  |
| 2                 | Мережа В              | 192.G.N.0 /30                  |
| 3                 | Мережа С              | 193.G.N.0 /30                  |
| 4                 | Мережа D              | 194.G.N.0/30                   |
| 3<br>4            | Мережа С<br>Мережа D  | 193.G.N.0 /30<br>194.G.N.0 /30 |

Параметри IP-адресації мережі

Таблиця 8

|               | _                  | -                |                           |                                       |  |
|---------------|--------------------|------------------|---------------------------|---------------------------------------|--|
| №<br>варіанта | Канал для на-      | Інтерфей         | іс Парамет                | Параметри <b>iperf</b>                |  |
|               | лаштування<br>MPLS | тунелю<br>MPLS T | Тривалість<br>Е тесту, хв | Інтервал ви-<br>воду<br>статистики, с |  |
| Не парні      | В                  | Tunel N          | 1                         | 1                                     |  |
| Парні         | С                  | Tunel N          | 2                         | 2                                     |  |

#### Параметри налаштування MPLS TE

\* Примітка: N – номер варіанту

# Контрольні питання

1. Поняття агрегування каналів. Основні завдання агрегування каналів.

2. Статичне агрегування каналів Ethernet. Переваги та недоліки.

3. Динамічне агрегування каналів Ethernet. Переваги та недоліки.

4. Протоколи динамічного агрегування каналів Ethernet.

5. Порядок налагодження агрегованого каналу на пристроях Cisco.

6. Нумерація агрегованих каналів на пристроях Cisco. Обмеження та особливості використання.

7. Команди налагодження статичного агрегування каналів на комутаторах Cisco.

8. Команди налагодження динамічного агрегування каналів за допомогою протоколу LACP на комутаторах Cisco.

9. Команди налагодження динамічного агрегування каналів за допомогою протоколу PAgP на комутаторах Cisco.

10. Методи балансування навантаження агрегованих каналів на комутаторах Cisco.

11. Команди діагностики налагоджень агрегованого каналу між комутаторами Cisco.

12. Команди діагностики роботи агрегованого каналу між комутаторами Cisco.

13. Команди діагностики роботи методу балансування навантаження на пристроях Cisco.

14. Команди діагностики роботи протоколів динамічного агрегування на комутутаторах Cisco.

15. Різниця у налагодженні агрегованих каналів 2-го та 3-го рівнів на пристроях Cisco.

16. Методи балансування трафіку в агрегованих каналах Cisco.

- 17. Різниця балансування трафіку за МАС-адресами та за ІР-адресами.
- 18. Команда налаштування методу балансування трафіку в EtherChannel.
- 19. Роль EtherChannel у магістральних MPLS-мережах.

20. Команди налаштування MPLS ТЕ тунелів.